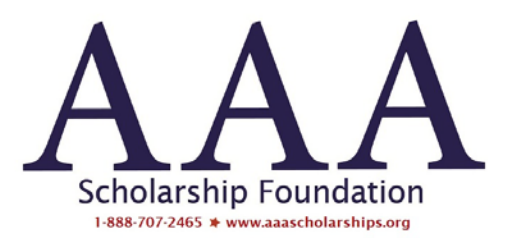

Cómo configurar la solicitud de beca en línea de AAA para que se muestre en español

- 1. Complete el formulario de elegibilidad de la solicitud. Este formulario es independiente de nuestra solicitud de beca y está solo en inglés.
- 2. Una vez que se haya establecido su elegibilidad para completar una solicitud, se le llevará al primer paso de la solicitud de beca en línea.
- 3. Desde aquí, puede establecer su idioma preferido usando el mouse para hacer clic en el pequeño ícono de "globo terráqueo" cerca de la esquina superior derecha de la pantalla. Aquí hay una captura de pantalla de dónde encontrarlo:

|                                                                                                    | Scholarship Foundation       |                       | V |
|----------------------------------------------------------------------------------------------------|------------------------------|-----------------------|---|
| Thank you for your interest in applying for a 2021-<br>2022 AAA Scholarship Foundation scholarship.<br>We would like to advise you of a few things:<br>First, once you have completed your Profile, please<br>click on the square below to access our Household<br>and Student Applications.                                        | Sign In<br>Email<br>Password |                       |   |
| Second, you must complete one Household<br>application and at least one Student application<br>(including supporting documents) in order to be able<br>to submit your applications to us for processing. You<br>must click the Submit Application button on the bottom<br>of the application in order to submit your application to | Log In Need an Account?      | Forgot your password? |   |
| us for processing. You will receive an email<br>confirmation from us once your application has been<br>submitted.                                                                                                    | Sign Up                      |                       |   |

4. Una vez que hagas clic en él, podrás seleccionar el español como tu idioma preferido:

|                                                                                                    | Scholarship Foundation |                       |
|----------------------------------------------------------------------------------------------------|------------------------|-----------------------|
|                                                                                                    |                        | •                     |
|                                                                                                    |                        | Spanish               |
| Thank you for your interest in applying for a 2021-<br>2022 AAA Scholarship Foundation scholarship.                                                                 | Sign In                |                       |
| We would like to advise you of a few things:                                                                                                    | Email                  |                       |
| First, once you have completed your Profile, please                                                                                                    |                        |                       |
| click on the square below to access our Household<br>and Student Applications.                                                                                      | Password               |                       |
| Second, you must complete one Household                                                                                                    |                        | ۲                     |
| application and at least one Student application<br>(including supporting documents) in order to be able<br>to submit your applications to us for processing. You   | Log In                 | Forgot your password? |
| must click the Submit Application button on the bottom<br>of the application in order to submit your application to<br>us for processing. You will receive an email | Need an Account?       |                       |
| confirmation from us once your application has been<br>submitted.                                                                                                   | Sign Up                |                       |

5. A partir de ese momento, el texto de la solicitud aparecerá en español para usted:

|                                                                                                    | AAAAA<br>Scholarship Foundation<br>WE wat Accessed Adversaria |                           |           |
|----------------------------------------------------------------------------------------------------|---------------------------------------------------------------|---------------------------|-----------|
|                                                                                                    |                                                               |                           | Spanish 🚱 |
| Gracias por su interés en solicitar una beca de la<br>Fundación de Becas AAA 2021-2022.                                                                                   | Registrarse                                                   |                           |           |
| Nos gustaría aconsejarle algunas cosas:                                                                                                    | Correo electrónico                                            |                           |           |
| Primero, una vez que haya completado su perfil, haga                                                                                                    |                                                               |                           |           |
| nuestras solicitudes para hogares y estudiantes.                                                                                                    | Clave                                                         |                           |           |
| En segundo lugar, debe completar una solicitud de                                                                                                    |                                                               | ۲                         |           |
| hogar y al menos una solicitud de estudiante<br>(incluidos los documentos de respaldo) para poder<br>enviarnos sus solicitudes para su procesamiento.                     | Iniciar sesión                                                | ¿Olvidaste tu contraseña? |           |
| Debe hacer clic en el botón Enviar solicitud en la parte<br>inferior de la solicitud para enviarnos su solicitud para<br>que la procesemos. Recibirá una confirmación por | ¿Necesito una cuenta?                                         |                           |           |
| correo electrónico de nuestra parte una vez que se<br>haya enviado su solicitud.                                                                                          | Inscribirse                                                   |                           |           |

6. 6. Puede volver al inglés haciendo clic en el globo terráqueo y seleccionando inglés en cualquier momento:

|                                                                                                    |                       | Spanish <table-cell></table-cell> |
|----------------------------------------------------------------------------------------------------|-----------------------|-----------------------------------|
| Gracias por su interés en solicitar una beca de la<br>Fundación de Becas AAA 2021-2022.                                                                                                    | Registrarse           | English (Original)                |
| Nos gustaría aconsejarle algunas cosas:                                                                                                    | Correo electrónico    |                                   |
| Primero, una vez que haya completado su perfil, haga<br>clic en el cuadro a continuación para acceder a<br>nuestras solicitudes para hogares y estudiantes.                                                                                                   | Clave                 |                                   |
| En segundo lugar, debe completar una solicitud de                                                                                                    | •••••                 | ۲                                 |
| hogar y al menos una solicitud de estudiante<br>(incluidos los documentos de respaldo) para poder<br>enviarnos sus solicitudes para su procesamiento.                                                                                                    | Iniciar sesión        | ¿Olvidaste tu contraseña?         |
| Debe hacer clic en el botón Enviar solicitud en la parte<br>inferior de la solicitud para enviarnos su solicitud para<br>que la procesemos. Recibirá una confirmación por<br>correo electrónico de nuestra parte una vez que se<br>haya enviado su solicitud. | ¿Necesito una cuenta? |                                   |

¡Esperamos que disfrute de esta nueva función! Si tiene alguna pregunta al respecto, llame al 888-707-2465 y déjenos un mensaje para que un representante de servicio al cliente lo llame.

¡Gracias por su interés en AAA Scholarship Foundation!